## NOTICE POUR L'OUTIL D'EXPLOITATION DES RÉSULTATS D'EV@LANG

Ce document à destination des chefs d'établissement présente le mode d'emploi du classeur Excel destiné à faciliter l'exploitation des résultats au test Ev@lang collège.

Une fois complété, il sera transmis aux enseignants, qui pourront en faire un outil de pilotage pédagogique au plus près des élèves.

NB : Le fichier de résultats s'obtient depuis la plateforme Ev@lang :

- Aller dans le menu Résultats > Résultats des tests > Voir les résultats.
- Cliquer sur Valider pour afficher les résultats de tout l'établissement.
- Cliquer sur **Tous** pour afficher les résultats de l'ensemble des élèves
- Cliquer sur **Exporter Excel** pour faire une extraction.

## **ONGLET ELEVES**

- Ouvrir le classeur Excel > onglet Élèves
- Prélever les données correspondantes aux colonnes B, C, E, G, J, M, P sur le fichier de résultats Ev@lang de l'établissement, et les coller respectivement dans les colonnes B, C, D, E, F, G, H.

• Si la classe n'est pas indiquée, il est indispensable de la rajouter manuellement.

Attention ! Ne rien écrire/modifier dans la colonne A.

Un profil est associé automatiquement à chaque élève en fonction des résultats obtenus aux trois épreuves.

Une répartition des profils est proposée pour l'établissement.

## **ONGLET ETABLISSEMENT**

Les statistiques pour l'ensemble de l'établissement s'affichent automatiquement.

## **ONGLET CLASSES**

Indiquer dans la colonne A les noms des classes tels qu'ils figurent dans la colonne D de l'onglet Élèves.